作成:平成14年5月30日 修正:平成23年6月6日

# Mailman 管理者マニュアル

.....

### 目 次

| 1. |      | 管理の概要1                         |
|----|------|--------------------------------|
| 2. |      | 留意事項 2                         |
| 3. |      | 設定・変更方法 2                      |
|    | 3.1. | 管理画面のアクセス方法2                   |
|    | 3.2. | パスワードの変更3                      |
|    | 3.3. | メンバーの追加4                       |
|    | 3.4. | メンバーの削除5                       |
|    | 3.5. | 「配送停止」と「配送停止解除」7               |
|    | 3.6. | 配送が保留になっているメールの処理9             |
|    | 3.7. | サブジェクト(件名)の前に付く[***: 001]の変更10 |
|    | 3.8. | 投稿メンバーの制限方法10                  |
|    | 3.9. | 管理者の変更12                       |
|    | 3.10 | . メーリングリストの削除13                |
|    | 3.11 | . その他14                        |

### 1. 管理の概要

本学が運用するメーリングリストシステム「Mailman」は、Web 画面でメンバーの登録や 削除などのメーリングリストの設定・管理が行えます。Web 画面上の各設定項目に「詳細」 の項目があり、その中でそれぞれの機能の説明がされています。この様にWeb 画面上で設 定・管理が行え、操作に関する説明が充実している点で従来のメーリングリストと比較し て使いやすくなっています。

また、メーリングリスト管理者によって即時変更が可能であり、より柔軟なメーリング リストの管理・運営が可能です。

ここでは Mailman の基本的な設定・変更方法を「test-mailman」というメーリングリストを例に説明します。

### 2. 留意事項

利用する際には再度「メーリングリスト利用手引き」をよく理解してから、利用してください。

また、メーリングリストを管理画面にログインする際には、ユーザIDを必要としません。 これは管理者を定期的に変更して継続してメーリングリストを運営・管理することや、複 数人で共同してメーリングリストを運営・管理する場面を想定した作りになっているため です。従ってメーリングリストのパスワードは、cc環境を利用するためのパスワードと一 緒にしないでください。

## 3. 設定·変更方法

## 3.1. 管理画面のアクセス方法

 登録完了のお知らせの際にメーリングリスト管理者宛に送られたメールに記されている URL にアクセスしてください。例えば、管理しているメーリングリスト名が 「test-mailman」ならば以下の URL になります。

https://ml.kyoto-su.ac.jp/mailman/admin/test-mailman/

2) 表示された画面で、メーリングリストの管理パスワードを入力し ヴィン... ボタンを押 します。

| 월 Test-meilmen 왕元者 四日 - Nicrosoft Internet Explorer                                                                                      |                                               |
|----------------------------------------------------------------------------------------------------|-----------------------------------------------|
| ファイルの 編集の 表示の お外に入り出 ワールの ヘルプロ                                                                                                    | 27                                            |
| 17FV2@ attos://wikyoto-suacio/waiwan/admin/test-waiwan/                                                                                  | 💌 🔂 1946                                      |
| Test-mailman 等理多 羽耳                                                                                                    | ×                                             |
| Test maintan B +±+B asat.                                                                                                    |                                               |
| リスト管理者パスワード:                                                                                                    |                                               |
| ログイン                                                                                                    |                                               |
| 星費・ここから先はブラウザのクッキーを有効にしてくだれ、クッキーが無効だと管理的                                                                                                 | 定を変更できません。                                    |
| 管理インターフェースでの管理操作をするたびに認証が要求されないように、セッションク<br>ーはプラウザの終了時か、明示的にログアウトした時に自動的に失効します。 (認証か)<br>ログアウトのリンクが表示されます)、                             | クッキーを発行します。 このクッキ<br>記了すると <i>、他の曹瑾項目</i> の下に |
| <u>Test-mailman リスト智程人 test at cockypto-suzer.jp</u><br><u>Test-mailman 音源田ページ</u> (パスワードが必要です)<br><u>cockypto-suzer.jp のネメーリングリスト一覧</u> |                                               |
| MAILMAN (* PATHON<br>version 2.1.9rc1                                                                                                    | E<br>E                                        |
|                                                                                                    |                                               |
|                                                                                                    |                                               |
|                                                                                                    |                                               |
| ページが表示がれました                                                                                                    | A A (1/2-2+)                                  |
|                                                                                                    |                                               |

3) 認証に成功すると、下図のような管理画面が現れます。

| @ Test-meilmen 管理 (全体的オフション) - Microsoft Internet Explorer      |                                                                                                    |
|-----------------------------------------------------------------|----------------------------------------------------------------------------------------------------|
| ファイルビ 編集() 表示() お外に入り() ツール() ヘルプし)                             |                                                                                                    |
| (7FU2@) all https://wikyoto-suac.jp/wailwan/admin/test-wailwan/ | <ul> <li>B 845</li> </ul>                                                                                                    |
| Test-mailman メーリンク<br>全体的オプション                                  | プリスト管理<br>の部                                                                                                    |
| 設定分類<br>「合体的サード」の「「「「」」」」「「」」」」」「「」」」」」                         | 他の管理項目                                                                                                    |
|                                                                 | <ul> <li>         - 法処理の中調を処理         ・リスト総合案内のページへ         ・ジスト総合案内のページへ         ・公園 HTML ページとデキストファイルを編集する         ・リストの保存書庫に移動する         ロバマウト     </li> </ul> |
| ・ 諸語<br>以下の項目を変更して、 <i>変更を活体する</i> のボタノを グリックして送信して             |                                                                                                    |
| 全体的オプショ                                                         | ン                                                                                                    |
| 基本的なリストの特性、説明情報、基本動作                                            |                                                                                                    |
| 259月                                                            | 缅                                                                                                    |
| メーリングリストの全体的                                                    | 4性格                                                                                                    |
| 公表されるこのリストの名称(大文字への変更だけ可能)<br>(real_nameの詳細)                    | Test-mailman                                                                                                    |
| リスト管理者のメールアドレス、複数の管理者を別々の行にならべて                                 | test#cc.kyoto-su.ec.jp 🗠 🗸                                                                                                    |
| 2 ページが表示されました                                                   | ▲ ● 129-231                                                                                                    |

4) この画面から各種設定項目の変更を行います。

# 3.2. パスワードの変更

1) 認証後のページより、「パスワード」をクリックしてください。

| 🗿 Test-mailman 新見 0(3.9~10 - Nicrosoft Internet Explorer                                                                                                    |                      |
|----------------------------------------------------------------------------------------------------|----------------------|
| ファイルモン 編集(を) 表示(が) おがに入り(な) タール(10) へんげいご                                                                                                    | AT                   |
| アドレス① (創) https://mikyoto-suac.jp/mailman/admin/test-mailman/basswords                                                                                                    | 🗹 🔂 846              |
| Test-mailman メーリングリスト管理<br>パスワードの部                                                                                                    | Î                    |
| 設定分類         他の管理項           ・ パスワード!         ・ パスワード!         ・ パスワード!         ・ パスワード!         ・ パスワード!         ・ パスワード!         ・ パスワード!         ・ パスワード!         ・ パスワード!         ・ パスワード!         ・ パスワード!         ・ パスワード!         ・ パスワード!         ・ パスワード!         ・ パスワード!         ・ パスワード!         ・ パス ビングッシン         ・ パス ビングッシン         ・ パス | 日<br>トファイルを運動する<br>る |
| 以下の項目を変更して、 <i>変更を活動する</i> のボタンをクリックして送信してください。                                                                                                    |                      |
| リスト管理者パスワード変更                                                                                                    |                      |
| リスト音厚あし、このメーリングリストの設定項目をすべて完全に操作できます。管理者は管理Vebペト設定収容を変更できます。                                                                                                    | ージですべてのリス            |
| リストの会割は権限が制限されているので、リストの動作設定を変更することはできません。しかし、入下、保留メールの処理などの管理作業ができます。もちろん、リスト費貸者も申請を処理することができます。もちろん、                                                                                                    | 、会申請の承認や却<br>きます.    |
| リスト所有者の仕事を留理者と司会者に分けるには、下の記入欄に別の司会者パスワードを設定し、<br>オ <u>プジョンの却</u> で司会者のメールアドレスを記入してください。                                                                                                    | ます。さらに、全体的           |
| 2                                                                                                    | A O 129-295          |

2) 「新しい管理者パスワードを入力してください」と「管理者パスワードの確認」に新 しいパスワードを入力し、 変更を送信する をクリックしてください。この操作で パスワードを変更することができます。

| ·■ Test-mailman 第月 0139-19 - Nicrosoft Internet Explorer                                                        |         |
|----------------------------------------------------------------------------------------------------|---------|
| ファイルビ 編集型 表示心 お気に入り出 ウールロ ヘルプロ                                                                                  |         |
| 7F02@ 🜒 Mps://wikyoto-suac.jp/nailwav/admin/test-mailwav/passwords                                              | 👻 🔁 846 |
| 「以下の現日を決定した。実更を認知すのいバメンとフリアンして活动していたでい                                                                          | ^       |
| リスト管理者パスワード変更                                                                                                   |         |
| リスト費産者は、このメーリングリストの設定項目をすべて完全に操作できます。管理者は管理Webページですべての<br>ト設定支数を支更できます。                                         | シリス     |
| リストの会都は権限が制限されているので、リストの動作設定を支更することはできません、しかし、入会申請の単設下、保留メールの処理などの管理作業ができます。もちろん、リスト督理会中請を処理することができます。          | はやお     |
| リスト所有者の仕事を管理者と司会者に分けるには、下の記入機に別の司会者バスワードを設定します。さらに、全                                                            | (89)    |
| 新しい管理者パスワードを入力し<br>てください<br>管理者パスワードの確認:                                                                        | 3       |
| Rest-mailman リスト智道人 test at columbration<br>Test-mailman 登場用ページ (バスワードが必要です)<br>columnation 登場用ページ (バスワードが必要です) | _       |
| WARMAN (* PALHON<br>version 2.1.9re1                                                                            | ~       |
| هُ 💧 🔌 🕲 ۲۰۶۰-۵۰                                                                                                | , 4e    |

# 3.3. メンバーの追加

Mailman では、メンバーのことを「会員」と呼んでいます。そして、メンバーを登録する ことを「入会登録」と呼んでいます。

1) 会員を登録するには、「会員管理」「まとめて入会登録」の順にクリックします。

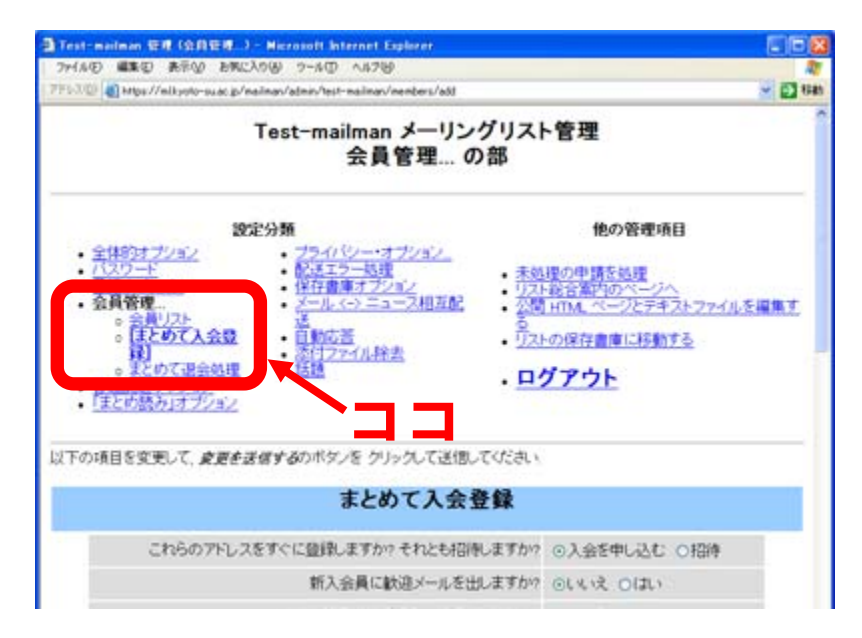

 テキストボックスに登録したいメールアドレスを1行ずつ入力します。入力が終わり ましたら、 変更を送信する をクリックしてください。この操作でメンバーを追加 することができます。

| Test-meilmen 1918  | (会自管理) - Hicrosoft Internet Explorer                      |                      |          |
|--------------------|-----------------------------------------------------------|----------------------|----------|
| 7ヶイル(日 編集(日) 計     | 〒② お死に入り谷 ツール田 ヘルプロ                                       |                      |          |
| PFU2(0) () Mos//et | yoto-sulacijo/mailman/admin/test-mailman/members/add      |                      | 👻 🔁 1940 |
| 以下の項目を変更し          | て、慶夏を送信するのボタノを クリックして送信してください                             |                      |          |
|                    | まとめて入会登録                                                  |                      |          |
| CH:                | らのアドレスをすぐに登録しますか?それとも招待しますか?                              | ⊙入会を申し込む ○招待         |          |
|                    | 新入会員に歓迎メールを出しますか?                                         | ⊙いいえ ○はい             |          |
|                    | リスト管理者に新規入会を通知しますか?                                       | ⊙いいえ Oばい             |          |
|                    | sanda litec.kyoto-su.sc.jej                               | X                    |          |
| 招待または入             | _またはアップロードするファイルを指定してください。<br>会の遅短の先頭に付ける文章を以下に入力してください。最 | ●型<br>勝行の強に、空行を1行以上) | 'n       |
| TOPEN-             |                                                           | ~                    |          |
|                    |                                                           |                      |          |

# 3.4. メンバーの削除

Mailman では、メンバーの削除のことを「退会」と呼んでいます。

1) メンバーの削除を行うには、「会員管理」をクリックします。

| 3 Test-mailman 写理(2(14)オブション) - Nicrosoft Inferent Explorer<br>ファイムの 編集(2) 未元(1) と死(2)(10) - 2~5(1) へあつ(2) |                                                                                                    |
|----------------------------------------------------------------------------------------------------|----------------------------------------------------------------------------------------------------|
| 7F530 attp://nikpto-suc.p/nainav/admis/test-mainav                                                         | - E2 640                                                                                           |
| Test-mailman メーリング<br>全体的オプション                                                                             | ゲリスト管理<br>の部                                                                                       |
|                                                                                                    | 他の管理項目<br>・ 未処理の中語を処理<br>・ リスト総合意味のベージへ<br>・ パロールへ、ページアキャフトファイルを運動する<br>・ リストの保存書簿に移動する<br>・ ログアウト |
| 全体的オプショ                                                                                                    | עו                                                                                                 |
| 基本的なリストの特性、説明情報、基本動作                                                                                       |                                                                                                    |
| 說明                                                                                                    | 66                                                                                                 |
| メーリングリストの全体的                                                                                               | <b>  位 </b> <i> 福</i>                                                                              |
| 公表されるこのリストの名称(大文字への変更だけ可能)<br>(real_nameの詳細)                                                               | Test-malman                                                                                        |
| 0                                                                                                    | 🙆 🗶 İsternet                                                                                       |

2) 各会員の設定するチェックボックスにおいて、削除したい会員の行の「退会」の列の チェックボックスを入れ、ページの最後にある 変更を送信する ボタンをクリック してください。すると、会員の削除が完了します。

\_\_\_\_\_

| 会員秋索 (ヘビブ):       (株本)         会員秋索 (ヘビブ):       (本本):         たの100月を表示するには、ここをクリック       (本分): / 名         協会       会員アドレス       (日本):         (日本):       (日本):       (日本):         (日本):       (日本):       (日本):         < | 2) <b>(1)</b> HIU                     | e//elkyoto-suacip/eaile                        | on∕adein        | /lest-naile             | av/nenbers/  | list   |          |      |         |    | ~     |
|----------------------------------------------------------------------------------------------------|---------------------------------------|------------------------------------------------|-----------------|-------------------------|--------------|--------|----------|------|---------|----|-------|
| 会員検索 (ヘルク:     国本       たり1995を表示するには、ここをクリック     合計 / 名       送会     会員アトレス     制限 隔れ会員       図会会     10000 Hypotomusecia     日本語       文を見関連のその他の操作       員の制限にモデレーション)フラグをセットする (福和会員を含む)       17 0オン     セット                                                                                                    |                                       |                                                |                 |                         | 会員リ          | スト     |          |      |         |    |       |
|                                                                                                    |                                       | 会員検索 (ヘル                                       | 2:              |                         |              |        |          |      |         |    | 敬荣.   |
|                                                                                                    | の説明                                   | 2表示するには、ここで                                    | 80090           | 2                       |              |        |          |      |         |    |       |
| 違会 会員アドレス 割限 隔れ会員 配送停止 受領 控え無 ダブリ無 まとめ読み 平文 言語 [ 回 10 0 0 0 0 0 0 0 0 0 0 0 0 0 0 0 0 0 0                                                                                                     |                                       |                                                |                 | -                       | 合計(          | E      |          |      |         |    | 1     |
|                                                                                                    | 退会                                    | 会員アドレス<br>会員名                                  | NIR B           | 創た会員                    | 配送停止<br>[理由] | 受镇     | 拉之無      | ダブリ無 | まとめ読み   | 平文 | 言語    |
|                                                                                                    |                                       | st@cc.kyoto~su.ac.jp                           |                 |                         |              |        |          |      |         |    | 日本語 💌 |
|                                                                                                    | _                                     |                                                |                 | (                       | 大変を送付        | 175    | 5        |      |         | -  |       |
|                                                                                                    |                                       |                                                | \$              | 备图                      | 連のそ          | ወዘ     | の握       | 4E   |         |    |       |
| 員の制限(モデレーション)フラグをセットする。(語れ会員を含む)<br>Iフ ○オン  セット  mainun <i>リスト管理人 test at co.instanture.in</i> mainun 営産用ページ (パスワードが)(あ夏です)) teo-munc.in のポメーリングリストー <u>業</u>                                                                                                    |                                       |                                                |                 | . sec 1967              | ±., c        | ••• 10 | 5 0 7 LA |      |         |    |       |
| Reverse (1                                                                                                    | Bavitrizz                             | (エデレーン)のうう                                     | 15-17-1         | WA R                    | い会員な         | er.    |          |      |         |    |       |
| onaiman リスト管理人 test at co-iyoto-suacio<br>maiman 登録用ページ (パスワードが容易です)<br>tto-suacio の念メーリングリストー賞                                                                                                    | 100 A 100 A 100                       | ······································         | No. No. P.      | - 7 <del>- 6</del> - 48 | 54 V20960    | 407    |          |      | tzyh    |    |       |
| maiman リスト曽禄人 test at colyoto-suacip<br>maiman 曽道川ページ (パスワードが(多夏です)<br>tto-suacip の金メーリングリストー賞                                                                                                    | マロオ                                   | -                                              |                 |                         |              |        |          |      |         |    |       |
| maānan 営運用ページ(イスワードが必要です)<br>the-sulac.jp のホメーリングリストー賞                                                                                                    | לס כי                                 |                                                |                 |                         |              |        |          |      |         |    |       |
|                                                                                                    | 5 07                                  | リスト管理人 <u>test at</u>                          | ee kynte        | 9-5040,0                |              |        |          |      |         |    |       |
|                                                                                                    | raðnan<br>naðnan<br>naðnan<br>tersvag | リスト管理人 (est at<br>管理用ページ (パス)<br>:jp の金メーリングリン | 7- <i>146</i> 0 | 8 T ( Y                 | >            |        |          |      | وس سطين |    |       |

また、予め削除するメンバーのメールアドレスが分かっている場合には、まとめて削除することができます。「会員管理」というリンクをクリックし、続いて「まとめて退会処理」というリンクをクリックします。

| 출 Test-mailman 왕제 (公月왕제) - Microsoft Internet Explorer                                                                                                    |                                                                                                    |
|----------------------------------------------------------------------------------------------------|----------------------------------------------------------------------------------------------------|
| ファイルビ 編集化 表示い おがに入り込 ツールの ヘルプロ                                                                                                    | 2                                                                                                    |
| PFU2 Ditto://mlkyoto-suscip/mailman/admin/test-mailman/members/rem                                                                                                    | ove 💌 🔁 Kiab                                                                                                    |
| Test−mailman メー!<br>会員管理                                                                                                    | ノングリスト管理<br>の部                                                                                                    |
| 設定分類                                                                                                    | 絶の管理項目                                                                                                    |
| <ul> <li>全体的オブション</li> <li>パスワード</li> <li>・ 公式谷田</li> <li>・ 会員名里</li> <li>・ 会員名里</li> <li>・ 会員202+</li> <li>・ 会員202+</li> <li>・ (主とめて混会熟習)</li> <li>・ (主とめて混合熟習)</li> <li>・ (主との読み)オブション</li> </ul> | <ul> <li>- 素処理の中語を処理</li> <li>- リンキ税合変内のページへ</li> <li>- 公園 HTML ページアテキプトファイルを編集する</li> <li>- リントの保存書車に移動する</li> <li>- ログアウト</li> </ul> |
| 以下の項目を変更して、 <i>変更を送信する</i> のボタンを クリックして送け                                                                                                    | 思いてください。                                                                                                    |
| まとめて退                                                                                                    | 会処理                                                                                                    |
| 退会手続きの確認通知を退会会員                                                                                                    | 窓に送りますか? ⊙しいいえ ○(はい                                                                                                    |
| リスト管理者                                                                                                    | に通知しますか? ⊙しいえ ○(はい                                                                                                    |
| 1月に1アドレスを入力-                                                                                                    | 8                                                                                                    |
| ● ページ#表示2和ました                                                                                                    | 🔷 🐡 Internet                                                                                                    |

4) テキストボックスに退会させたいメールアドレスを1行ずつ入力します。入力が終わりましたら、 変更を送信する ボタンをクリックしてください。この操作で、複数のメンバーをまとめて削除することができます。

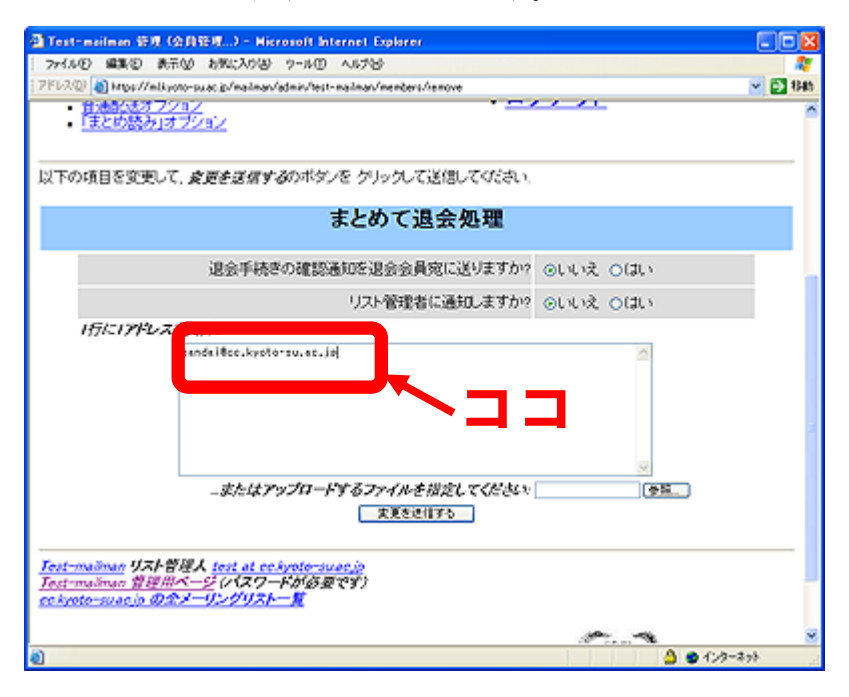

# 3.5. 「配送停止」と「配送停止解除」

登録しているメンバーに対して、一時的に配送停止の状態にすることができます。このメーリングリストから該当メンバーへメールの配送を停止したい場合は、「会員管理」「会員リスト」の順にクリックしてください。

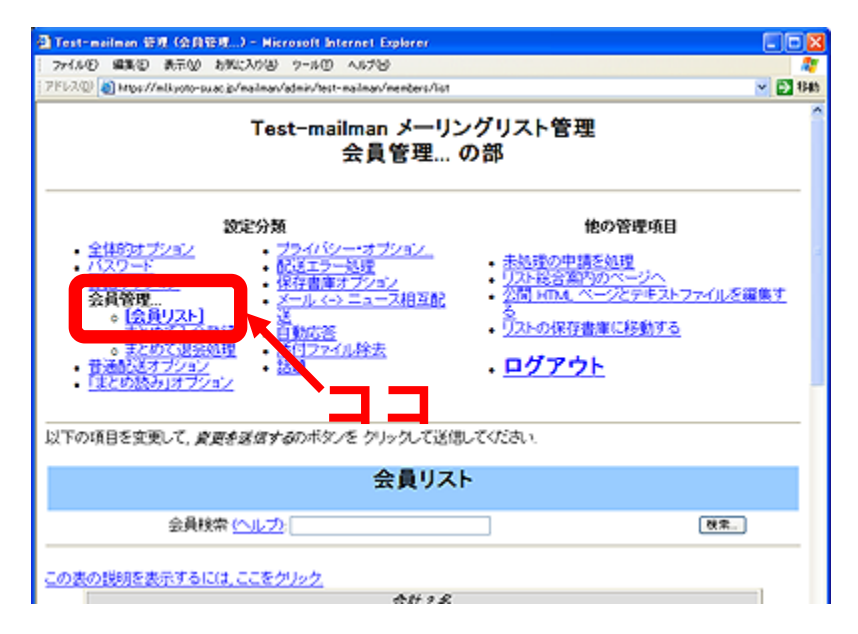

 メールの配送を停止したいメンバーの「配送停止」のチェックボックスにチェックを 入れ、 変更を送信する をクリックしてください。この操作でこのメーリングリス トから該当メンバーにメールが配送されなくなります。

| Test-mailman 管理 (会月管理) - Hicrosoft Internet Explorer                                                                                                    |             |
|----------------------------------------------------------------------------------------------------|-------------|
| ファイルの 編集の 表示の お外に入りの ウールの ヘルブの                                                                                                    | A           |
| PP VANU 🕘 Mitter //wikyoto-suat p/waiwat/adwit/test-waiwat/wenders/list                                                                                                    | Mar 23 194  |
| 会員リスト                                                                                                    |             |
| 会員検索 (ヘルプ)                                                                                                    | 被衆          |
| この表の説明を表示するには、ここをクリック                                                                                                    |             |
| 合計 1 名                                                                                                    |             |
| 退 会員ストレス 制限 隠れ会員 配送停止 かい 投え無 ダブリ無 まとの読み<br>会員名 制限 隠れ会員 配送停止 かい 投え無 ダブリ無 まとの読み・                                                                                                    | 平文 言語       |
|                                                                                                    | ✓ 日本時 ✓     |
| TREEdiro                                                                                                    |             |
| 会員関連のその他の操作                                                                                                    |             |
| ・ 全員の制限(モデレーション)フラグタセットする (導れ会員を会む)                                                                                                    |             |
| @#7 0#2                                                                                                    |             |
| and the second descent of the second second s |             |
| Less maintain VAC HITA Loss & colyroto=tude.co<br>Test-maintaine 管理用メージ (人スワードが必要です)<br>colyroto=suue.jp の金メーリングリストー覧                                                                                                    |             |
|                                                                                                    |             |
|                                                                                                    | 🙆 😆 インターネット |

3) また、このメーリングリストから該当メンバーにメールの配送を停止している状態を 解除したい場合は、該当メンバーの「配送停止」チェックボックスのチェックをクリ ックして外し、変更を送信する をクリックします。この操作でこのメーリングリ ストにおける該当メンバーのメールの配送停止の状態を解除し、メールが配送される ようになります。

なお、配送停止理由に「B」と表示されている場合は、何らかのエラーにより自動的に配 送を停止しています。配送に失敗する原因を取り除かなければ、解除しても再度自動停止 することがありますのでご注意ください。

メールの配送に失敗する原因としては、主に以下のことが考えられます。

- メールアドレスが間違って登録されている
- 該当メンバーのメールアドレスが該当会員により変更された
- 該当メンバーもしくは該当メンバーが利用するプロバイダで実施している迷惑メール対策機 能により配送が失敗している
- 該当メンバーが利用するメールサーバにおいて、メンバーに割り当てられたディスク使用許容量を超えているため、メールが受信できなくなっている

また、該当メンバーにおいてメール転送設定を行っていて、転送先に配送する際にエラーが発生 した場合も考えられます。

#### 京都産業大学 情報センター

### 3.6. 配送が保留になっているメールの処理

管理者になると、以下のようなメールが届くことがあります。

以下のメーリングリストへの投稿は、リスト管理者の承認が必要です。 リスト: test-mailman@cc.kyoto-su.ac.jp 発信者: sandai@cc.kyoto-su.ac.jp 件名: Active!mail の利用について 理由: 会員限定リストへの非会員の投稿 適当な時に以下の URL で承認作業をしてください. https://ml.kyoto-su.ac.jp/mailman/admindb/test-mailman

この場合は、会員限定のメーリングリストへ非会員が投稿してきたので配送を保留し、 Mailman が管理者にどう処理するかを問い合わせてきています。他の理由でもどう処理する かを求めてくることがありますが、すべて管理者が処理する必要があります。

1) メールに記述されている URL にアクセスすると次のような画面が表示されます。

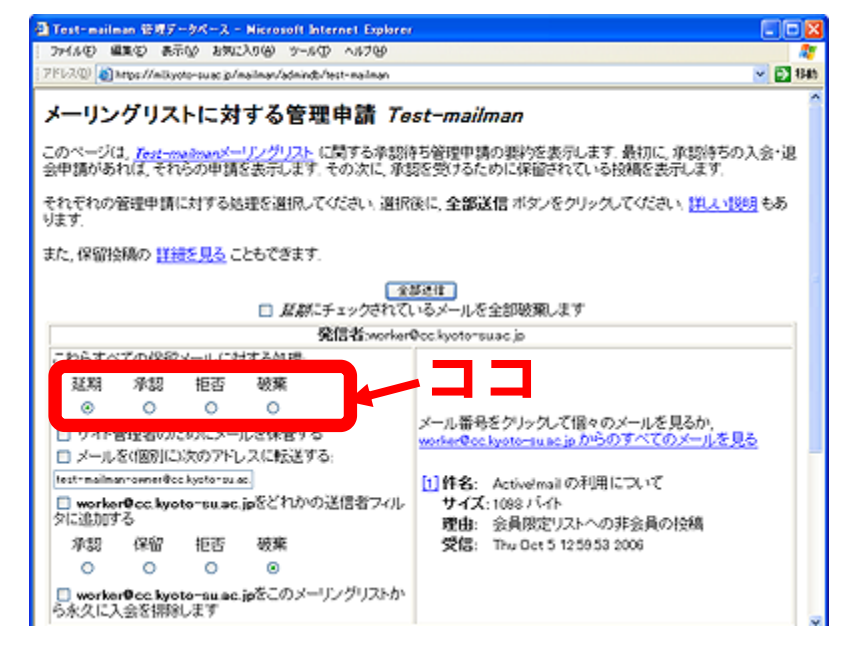

ここで該当のメールについてどうするか処理を決定することができます。配送する場合は「承認」を選択し、
 全部送信
 をクリックしてください。
 他の処置の内容については以下のとおりです。
 拒否 -- 投稿を拒否し、そのことを送信者に通知します。
 破棄 -- 投稿メールを捨て、拒否の通知も送りません。

# 3.7. サブジェクト(件名)の前に付く[\*\*\*: 001]の変更

「全体的オプション」のページの中程の「件名の先頭に付ける語句」という項目があります。ここは「["メーリングリスト名":%d]」と入力されていますが、その文字列を変更することにより、サブジェクト(件名)の前に付く部分の変更が可能です。

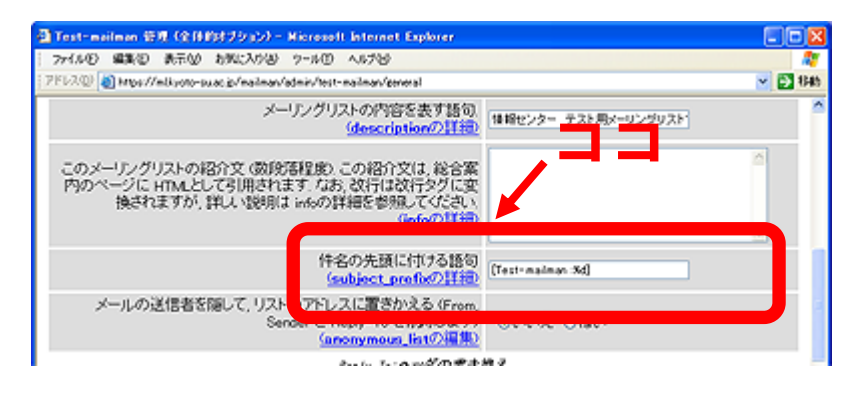

- 入力が終わりましたら、ページの最後にある 変更を送信する ボタンをクリックしてください。変更が確定します。
- 3) なお、「%d」の部分は通し番号を付ける役割をしており、変更すると通し番号が付かな くなります。詳しくは、「subject\_prefixの詳細」をご覧ください。
- 4) また、「件名の先頭に付ける語句」には基本的に半角英数字しか利用することができません。日本語を入れた場合は、メールが正常に表示されないなど不具合が発生する可能性があります。
- 5) この様に「件名の先頭に付ける語句」の変更を行うと不具合を発生する可能性があり ます。メールに関する知識に不安を覚える場合は、十分に理解してから変更するよう にしてください。

## 3.8. 投稿メンバーの制限方法

 Mailman では、メーリングリストに投稿できるメールアドレスを制限できます。設定 は、「プライバシー・オプション」の中の「送信者フィルタ」のページで行います。

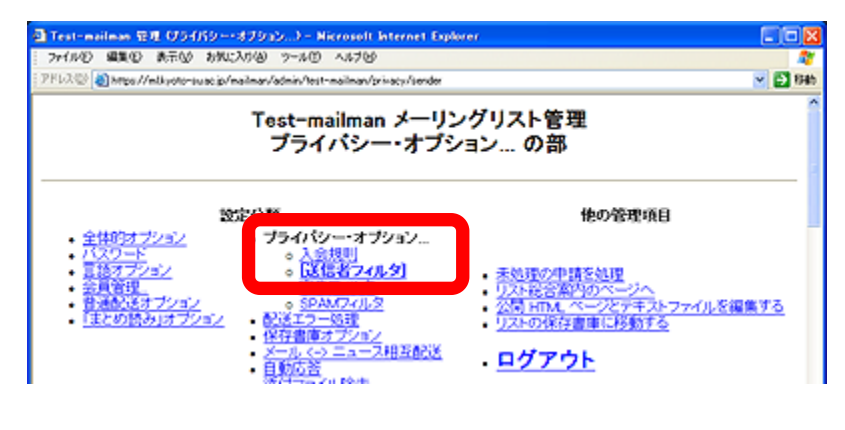

- 2) 標準の設定では、メンバーに登録されたメールアドレス以外のメールアドレスでも、 メーリングリストに投稿できるように設定されています。「動作が定義されていない非 会員からの投稿に対する動作」を「保留」、「拒否」、「破棄」に変更することで、管理 するメーリングリストの投稿を制限することができます。
- 3) また、誰でもメーリングリストに投稿できる状態で迷惑メールを防ぎたい場合は、「司 会承認のため直ちに投稿を保留する非会員のアドレス」や「自動的に投稿を拒否する 非会員のアドレス」、「自動的に投稿を破棄する非会員のアドレス」の設定を活用する ことにより不要なメールがメーリングリストに流れることを防ぐ事ができます。
- さらに「プライバシー・オプション」の中の「SPAM フィルタ」を利用することで、高度なフィルタ処理を行うことができます。

## 3.9. 管理者の変更

1) 管理者を変更する場合は、管理画面にアクセスし「全体的オプション」をクリックします。

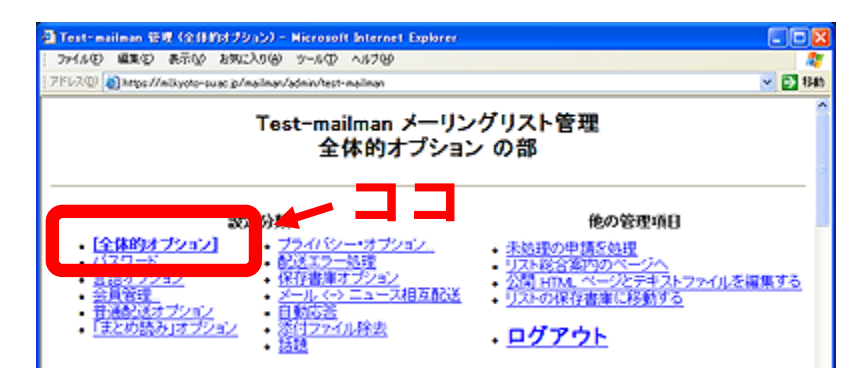

 「リスト管理者のメールアドレス」欄に変更したい管理者のアドレスを入力(複数人 登録することも可能)し、ページの最後にある 変更を送信する ボタンをクリック してください。

| 🗿 Test-mailman 谷枝 (全体的オプション) - Nicrosoft Internet Explorer       |                             |
|------------------------------------------------------------------|-----------------------------|
| ファイルモン 編集化) 表示い お気に入り(4) ツール(1) ヘルフ(4)                           |                             |
| 2EV3@ 10https://wikiyoto-sulacijp/wailwan/admin/hest-wailwan     | - D 1945                    |
| 全体的オプショ                                                          | ン<br>^                      |
| 基本時知スストの特性、説明情報、基本動作                                             |                             |
| 説明                                                               | 66                          |
| メーリングリストの全体的                                                     | u##                         |
| 公表されるこのリストの名称(大文字への変更だけ可能)                                       |                             |
|                                                                  |                             |
| リスト管理者のメールアドレス 複数の管理者を 別々の行にならべて                                 | sandai@co.kuoto-su.ao.jpj 🗠 |
| しまい<br>(ownerの詳細)                                                | × ×                         |
|                                                                  |                             |
| リスト司法者のメールアトレス様成の司法者を別々の行いようへてもよい                                |                             |
| (moderatorの詳細)                                                   | x) x                        |
| メーリングリストの内容を表す語句                                                 | 19月2日                       |
| (description/)[¥38)                                              | 100007 00700 V77901         |
| このメーリングリストの紹介文 (数段等程度) この紹介文は、総合案                                |                             |
| 内のページにHTMLとして引用されます。なお、改行は改行タグに変換<br>すれますが、第二しが時間にしたの詳細を参照してくだね。 |                             |
| Crick 910, \$100 (bottla intov)\$1982 (bottle)<br>(info()[##])   |                             |
|                                                                  | <u> </u>                    |
| 作名の先頭に行ける語句<br>(aubject_profixの詳細)                               | [Test-mailman 3d]           |
| メールの送信者を隠して、リストのアトレスに置きかえる (From,                                |                             |
| <b>a</b>                                                         | 🙆 🕥 1/3-#91                 |

- 3) この操作で管理者の変更ができます。
- 4) この操作を行うと共に、管理画面に入るためのパスワードを次の管理者へ引き継いで ください。また、管理者が変わる際には、パスワードの変更を必ず行ってください。

## 3.10. メーリングリストの削除

※メーリングリストを削除する場合は、以下の点に注意してください。
・一度削除を行うと元には戻せません。作成するのに再度申請が必要になります。
・削除の際にメーリングリストのメンバーに対して通知は行われません。
最後に利用目的を果たし終了する旨の通知を行った上で削除を行うことをお勧めします。
・保存書庫のデータも削除されます。
必要ならバックアップを取っておいてください。

1) 管理画面にアクセスし「このメーリングリストを削除する」をクリックします。

| Test-meilen 日田 (2日約オジェン) - Mirresell Internet Explorer<br>ファイルシ 編集日 永元位 お供に入り必 フール田 ヘルフジ |                                                                                                    |
|------------------------------------------------------------------------------------------|----------------------------------------------------------------------------------------------------|
| PFL-2 Mayo //mikyoto-sula: jp/mailman/admin/test-mailman/general                         | C 53 54                                                                                                    |
| Test-mailman メーリン<br>全体的オプショ                                                             | ・グリスト <mark>管理</mark><br>ン の部                                                                                         |
|                                                                                          | 後の管理項目<br>・ 未該連の中間を結連<br>・ リスト設合案内のページへ<br>・ 公園 HTM、ページとデキストファイルを編集する<br>・ このメーリングリストを削除する(確しが必要です)<br>・ <u>ログアウト</u> |
| 以下の項目を変更して、 <i>変更を通信する</i> のポタンを クリックして送信し<br>全体的オブシ                                     |                                                                                                    |

「リストのパスワード」に管理者用のパスワードを入力(下図①)し、
 このリストを削除
 をクリック(下図②)します。

| ■ 彩久的にメーリングリスト Cem)Test-mailman(/em) を削除 - Microsoft Internet Explorer                                    |               |
|----------------------------------------------------------------------------------------------------|---------------|
| ファイルロ 編集(2) 表示(2) お死に入り(3) フール(2) ヘルプ(3)                                                                  | 2             |
| 7FI-3 @ a https://wikpote-su.et.g/mailwat/inist/fast-mailman                                              | 🕑 🔂 1940      |
| 恒久的にメーリングリスト Test-mailmanを削除                                                                              | 2004 V/       |
| このページは、リスト管理者によるメーリングリスト自動のページです。この作業はやり直しができま<br>トがすでに目的を違応し、もはや不響であると確信している場合のみ、実行してくだの、                | (せん このメーリングリス |
| また、この機能を実行しても、いかなる警告もリスト会員には送られません。つまり、今後、メーリング、<br>の管理上の申請メールなどはすべてエラーになります。                             | バスト発のメールや、リスト |
| なお、安全のため「よう」でいてい、英語(コローンを)、セーアン・ただまます                                                                     |               |
| リストのバスワード                                                                                                 |               |
|                                                                                                    |               |
| Ten nan リスト普理人 test at tokyoto-suac.jp<br>Test-maiman 普理用ページ (バスワードが必要です)<br>cokyoto-suac.jp の会メーリングリストー覧 | 2             |

3) 完了のメッセージが表示すれば終了です。

| ■メーリングリスト制限自結果 - Hisroodt Internet Explorer                                                                                                    |          |
|----------------------------------------------------------------------------------------------------|----------|
| ファイル(2) 編集(2) 表示(3) お気に入り(3) ワール(2) ヘルブ(3)                                                                                                    |          |
| 7FI3. 🐨 截 https://wikyote-suid.gs/walkate/wildt/hest-walkate                                                                                                    | 🕑 🔂 1940 |
| メーリングリスト剤除の結果                                                                                                    |          |
| メーリングリスト test-mailman の削除が完了しました                                                                                                    |          |
| 展るメーリングリストー覧ページ                                                                                                    |          |
| <b>戻る</b> (会社リス)                                                                                                    | 10.00    |
| The second second secon |          |
| -MALMAN-("                                                                                                    | 1        |
| version 2.1.9rc1                                                                                                    | 12       |
|                                                                                                    | No.      |

# 3.11. その他

その他 Mailman にはいろいろな機能があります。各設定項目の詳細に関しては、設定項 目名の下にありますリンク、「~の詳細」をご覧ください。